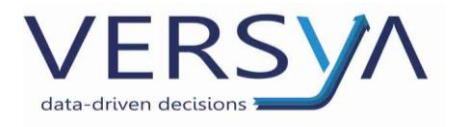

# **Configurazione accesso**

# **Suite Notaro Saas**

Guida Operativa

Versione 6

## Sommario

| Installazione Citrix Workspace app  | 2 |
|-------------------------------------|---|
| Accesso a Suite Notaro SaaS         | 4 |
| Disconnessione da Suite Notaro SaaS | 6 |

© Copyright 2022 - I diritti d'autore e di proprietà intellettuale relativi al presente documento sono di proprietà della A.& C. Servizi S.r.l.

E' consentito utilizzare il presente documento solamente a fini personali.

Non è consentito modificare, pubblicare, ritrasmettere, vendere, copiare, o distribuirne il contenuto o parte di esso.

Versya S.p.A. Società a socio unico CF e P.IVA: 00933620049 R.E.A. CN - 121307 Capitale Sociale: 150.000 euro i.v. Sede Legale ed Amministrativa Via della Magnina, 1 12100 - Cuneo CN Tel: 0171-415.111 Sedi Operative: Cuneo (CN) Torino (TO) Savigliano (CN)

Carpi (MO) Verona (VR) Genova (GE) **www.versya.it** PEC: versya@legalmail.it

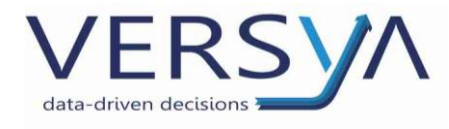

## Installazione Citrix Workspace app

#### (Da effettuarsi solo al primo avvio dal pc che non ha mai fatto l'accesso Suite Notaro SaaS)

Accedere ad Internet e digitare il seguente indirizzo <u>http://receiver.citrix.com/</u> quindi cliccare sul pulsante (il pulsante rileva automaticamente se Windows, Mac o Linux):

Download for Windows

il browser rimanda ad un'altra pagina, cliccare su

# Download Citrix Workspace app for Windows

il file eseguibile vien scaricato automaticamente in basso e al terminre comparirà in basso a sinistra nel browser, cliccare sopra:

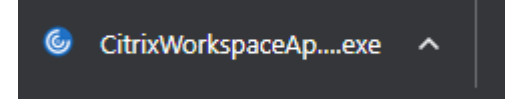

Potrebbe combarire la seguente richiesta di permettere di apportare modifiche al dispostivo, cliccare SI. Nella finestra di installazione che compare cliccare sul pulsante **Avvia e nella schermata** successiva accettare il contratto di licenza.

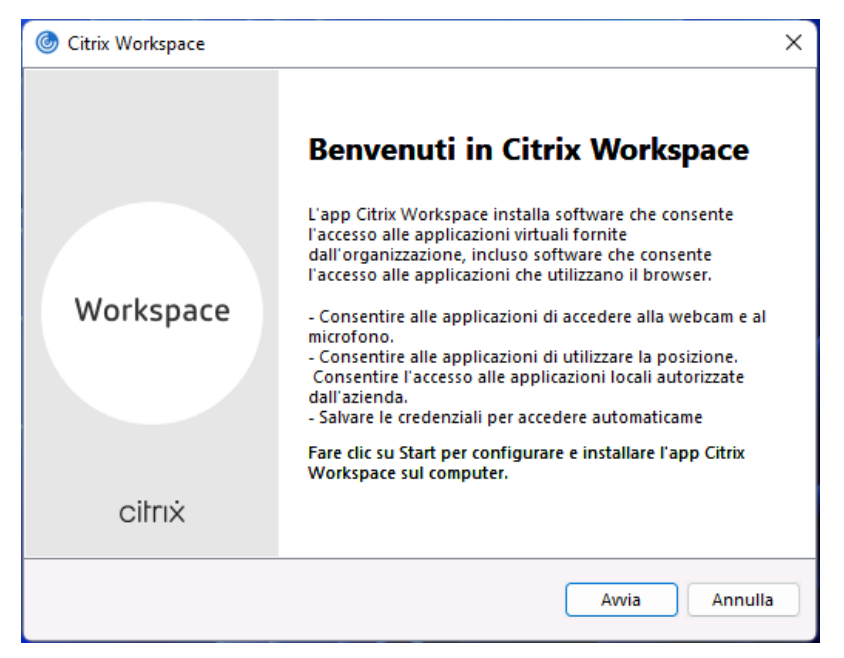

Versya S.p.A. Società a socio unico CF e P.IVA: 00933620049 R.E.A. CN - 121307 Capitale Sociale: 150.000 euro i.v. Sede Legale ed Amministrativa Via della Magnina, 1 12100 - Cuneo CN Tel: 0171-415.111 Sedi Operative: Cuneo (CN) Torino (TO) Savigliano (CN)

Carpi (MO) Verona (VR) Genova (GE) www.versya.it PEC: versya@legalmail.it

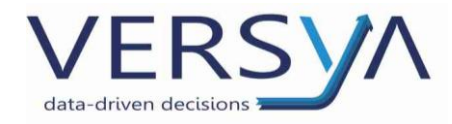

Nella schermata successiva fleggare l'accettazione della licenza e cliccare su Avanti

| log Citrix Workspace                                                                                                    | ×       |
|----------------------------------------------------------------------------------------------------|---------|
| Contratto di licenza                                                                                                    |         |
| È necessario accettare il contratto di licenza riportato di seguito per procedere.<br>CONTRATTO DI LICENZA CITRIX<br>L'utilizzo di questo componente è soggetto alla licenza o alle condizioni<br>per l'utilizzo del servizio Citrix dei prodotti e/o servizi Citrix ai quali verrà<br>abbinato. Questo componente viene concesso in licenza solo per<br>l'utilizzo con tali prodotti e/o servizi Citrix.<br>CTX_code EP_R_A10352779 |         |
| Accetto il contratto di licenza                                                                                                    | ]       |
| Avanti                                                                                                    | Annulla |

Nella schermata successiva non abilitare la protezione e cliccare Installa

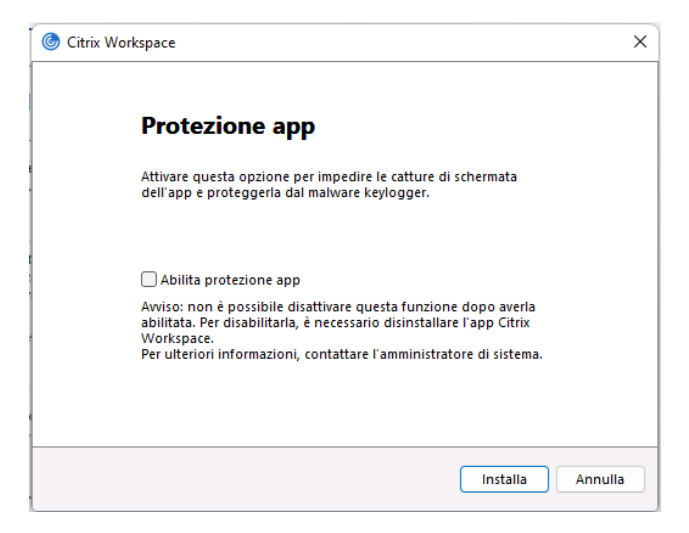

Attendere la comparsa del messaggio di fine installazione quindi cliccare sul pulsante Fine

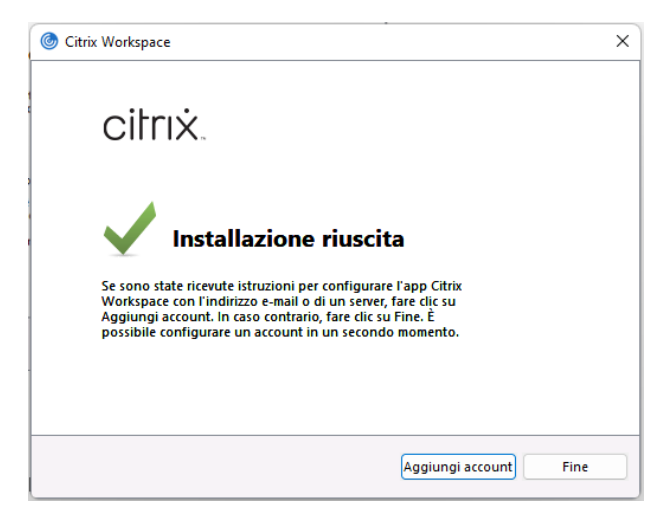

Versya S.p.A. Società a socio unico CF e P.IVA: 00933620049 R.E.A. CN - 121307 Capitale Sociale: 150.000 euro i.v.

Sede Legale ed Amministrativa Via della Magnina, 1 12100 - Cuneo CN Tel: 0171-415.111

Sedi Operative: Cuneo (CN) Torino (TO) Savigliano (CN)

Carpi (MO) Verona (VR) Genova (GE)

www.versya.it PFC: versya@legalmail.it

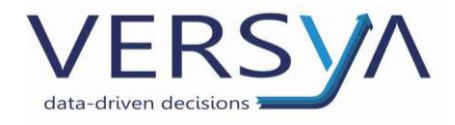

#### Accesso a Suite Notaro SaaS

Dal desktop del pc accedere a SaaS utilizzando una delle seguente modalità alternative:

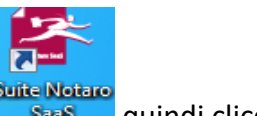

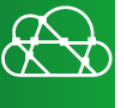

• dal desktop, dall'icona Smart Client Saas quindi cliccare sull'icona

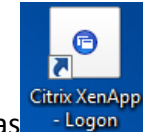

- da desktop, dall'icona di Suite Notaro Saas
- accedere a internet e digitare il seguente indirizzo <u>https://mycloud.wki.it</u>

All'interno della pagina di accesso inserire la propria User name e cliccare sul pulsante Log On

|                  | User name: | Please supply either username as samaccountnam |  |  |
|------------------|------------|------------------------------------------------|--|--|
| 鵫 Wolters Kluwer |            | Please enter UserName                          |  |  |
|                  |            | Log On                                         |  |  |
|                  |            |                                                |  |  |

Alla schermata successiva inserire la propria Password e il Passcode (può essere fornito dall'app

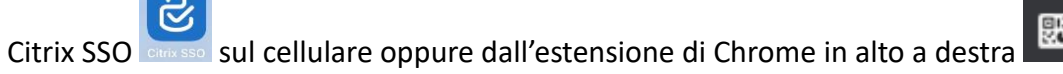

| Please log on |                             |   |
|---------------|-----------------------------|---|
| User name:    | aecservizi.demo@wkisaas.wki |   |
| Password:     |                             | 0 |
| Passcode:     |                             |   |
|               | ■ Click to register         |   |
|               | Submit                      |   |
|               | Subilit                     |   |
|               |                             |   |

Versya S.p.A. Società a socio unico CF e P.IVA: 00933620049 R.E.A. CN - 121307 Capitale Sociale: 150.000 euro i.v. Sede Legale ed Amministrativa Via della Magnina, 1 12100 - Cuneo CN Tel: 0171-415.111

Sedi Operative: Cuneo (CN) Torino (TO) Savigliano (CN)

Carpi (MO) Verona (VR) Genova (GE) www.versya.it PEC: versya@legalmail.it

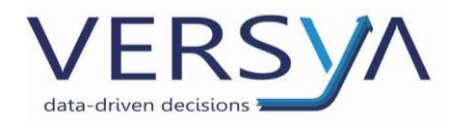

Si apre la finestra che con il pulsante Scrivania Nome Notaio, cliccarci sopra

| 🐟 Wolters Kluwer           | 00<br>00<br>APP | Q | <b>\$</b> • |
|----------------------------|-----------------|---|-------------|
| Benvenuto aecservizi.demo. |                 |   |             |
| Preferiti                  |                 |   |             |
| *                          |                 |   |             |
| Scrivania Test NEW<br>Farm |                 |   |             |
|                            |                 |   |             |

In basso a sinistra nel browser verrà scaricato un file ".ica", cliccare sopra e attendere il caricamento del desktop di Suite Notaro Saas.

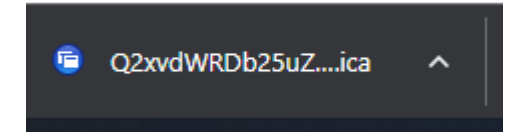

Sede Legale ed Amministrativa Via della Magnina, 1 12100 - Cuneo CN Tel: 0171-415.111 Sedi Operative: Cuneo (CN) Torino (TO) Savigliano (CN)

Carpi (MO) Verona (VR) Genova (GE) **www.versya.it** PEC: versya@legalmail.it

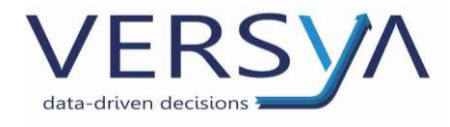

### **Disconnessione da Suite Notaro SaaS**

Dal desktop di Suite Notaro SaaS cliccare sul pulsante **Start** (logo windows), quindi scegliere "Chiudi o disconnetti", quindi scegliere "Esci".

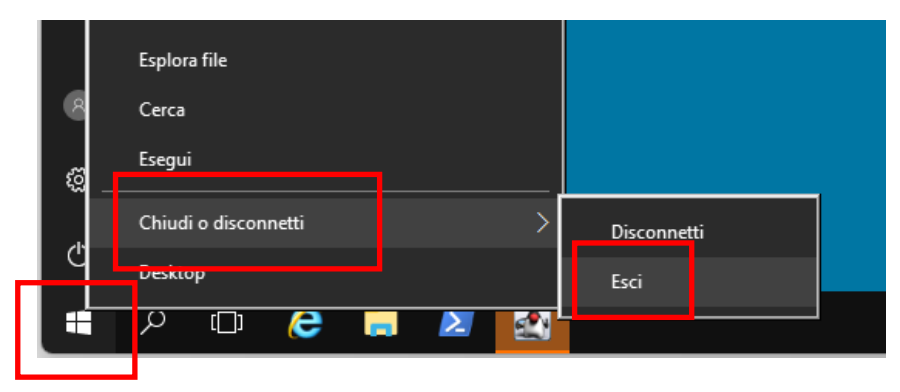

Attendere la chiusura del programma. Dalla finestra con il pulsante Scrivania Nome Notaio e, se ancora visualizzato, cliccare sul pulsante Log Off presente nella barra in alto. Ora è possibile chiudere la pagina di internet.

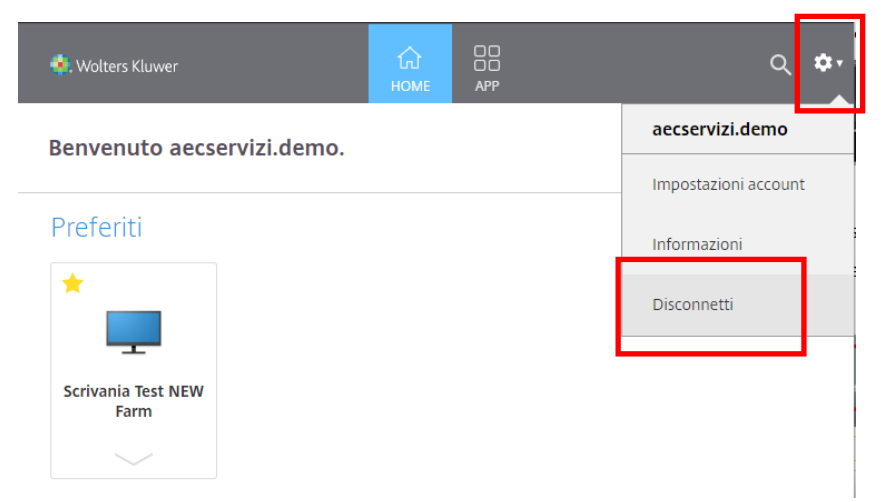

Si ricorda che se non è stata fatta la corretta procedura disconnessione non è possibile effettuare un ulteriore accesso a Suite Notaro SaaS con le proprie credenziali da altri pc.

#### AVVERTENZE su questa documentazione:

Questa guida operativa è stata scaricata via web all'indirizzo:

https://www.versya.it/file\_upload/legal/Configurazione\_accesso\_Saas.pdf

si consiglia di ritornare periodicamente al suddetto indirizzo al fine di scaricare le versioni aggiornate di questa documentazione.

Sede Legale ed Amministrativa Via della Magnina, 1 12100 - Cuneo CN Tel: 0171-415.111 Sedi Operative: Cuneo (CN) Torino (TO) Savigliano (CN)

Carpi (MO) Verona (VR) Genova (GE) www.versya.it PEC: versya@legalmail.it